## Uploading files to the new Docs site on theHUB (Intranet Replacement)

- 1) Log in to WordPress at: <u>http://thehub.polk-fl.net/docs/wp-admin</u>
  - a. Username: firstname.lastname
  - b. Password: same as email password

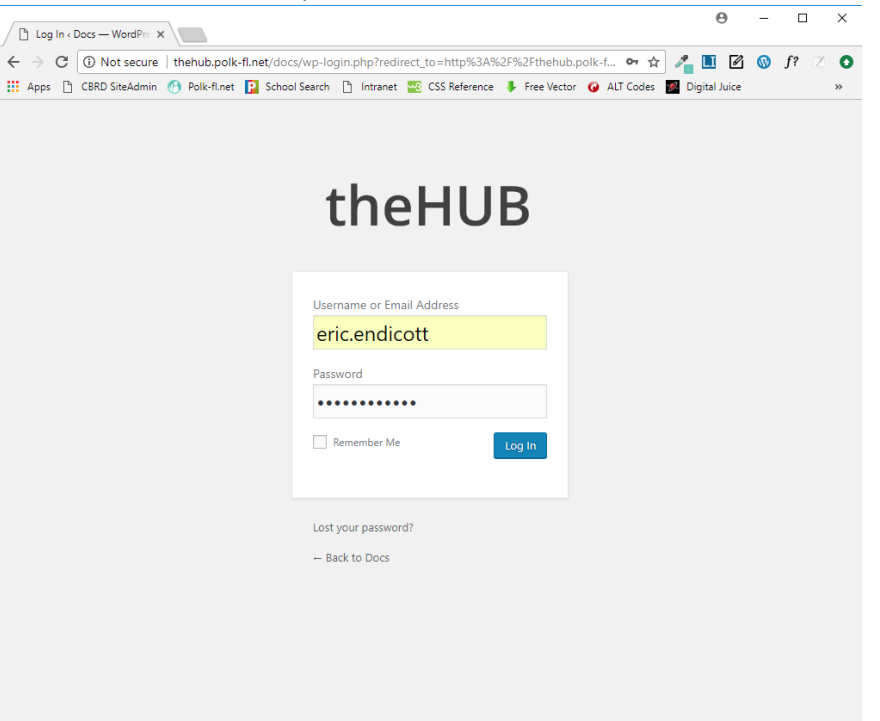

c. Go to WP-Filebase -> Dashboard on the left side.

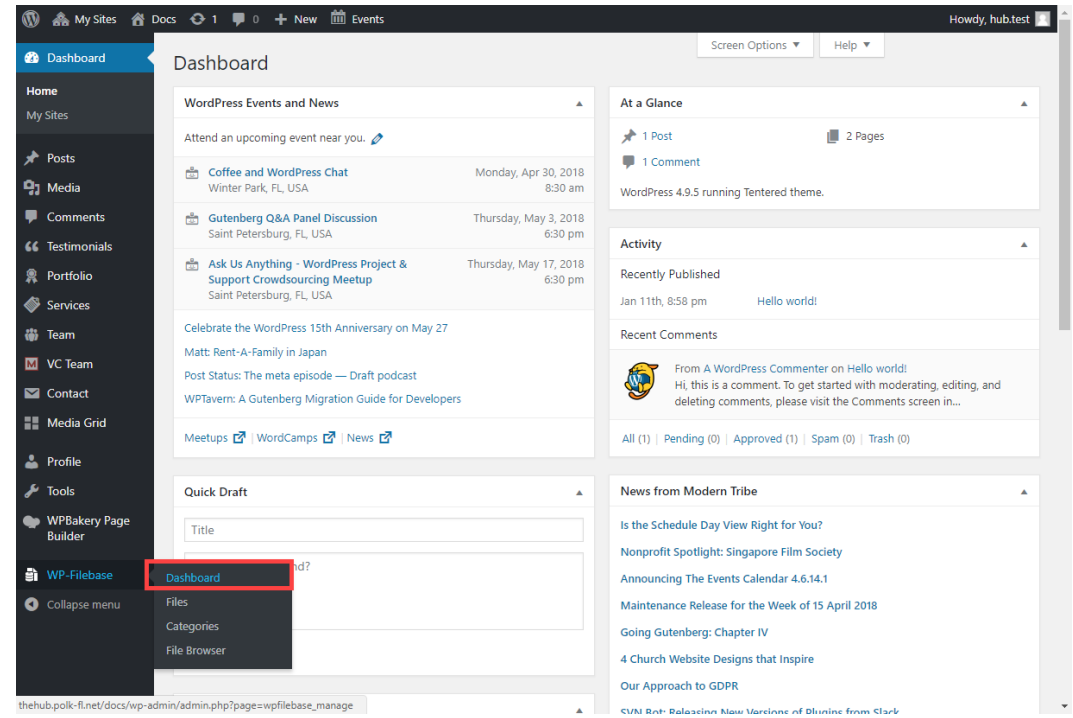

- 2) Select Files or Drag and Drop Files This is where you upload the file(s) you need to post to the HUB.
- 3) Select Category Once the file is uploaded, you will need to choose which folder it goes in. Do this by clicking on the dropdown next to Category and select the location for your file.
  - a. You do not need to fill in any other fields.
- 4) Select Add File Click the blue "Add File" button.
- 5) You may then close out or continue to add files using the same process.

| 🕔 🟤 My Sites 🔗 Do      | cs 😳 1 📮 0 🕂 New 🗰 Events                                                          | Howdy, hub.test 📃                     |
|------------------------|------------------------------------------------------------------------------------|---------------------------------------|
| 🙆 Dashboard            | Add File Extended Form Batch Upload                                                |                                       |
| 📌 Posts                | Upload File URL                                                                    |                                       |
| 9 Media                | Drop files here - or -                                                             |                                       |
| Comments               | Select Files                                                                       | Select the files you                  |
| <b>66</b> Testimonials | You are using the multi-file uploader. Problems? Try the browser uploader instead. | wish to upload.                       |
| 👷 Portfolio            |                                                                                    | · · · · · · · · · · · · · · · · · · · |
| Services               | The following fields are optional.                                                 |                                       |
| 🌐 Team                 | Title Version                                                                      |                                       |
| M VC Team              |                                                                                    |                                       |
| Contact                | Author Category None 🔹 🔶                                                           | Select the Category for the           |
| Media Grid             |                                                                                    | files you wish to upload.             |
| 👗 Profile              | Post ID 0                                                                          |                                       |
| 🖋 Tools                | Select                                                                             |                                       |
| WPBakery Page          | Description                                                                        |                                       |
| builder                | Visual Editor                                                                      |                                       |
| 🗿 WP-Filebase 🔸        |                                                                                    |                                       |
| Dashboard              |                                                                                    |                                       |
| Files                  | Tags                                                                               |                                       |
| File Browser           |                                                                                    |                                       |
| Collapse menu          | Custom 1                                                                           |                                       |
|                        |                                                                                    |                                       |
|                        | Custom 2                                                                           |                                       |
|                        | Manage Custom Fields                                                               | Save and add now files                |
|                        | Add File                                                                           |                                       |
|                        |                                                                                    |                                       |

## Please Note

Only you and the website administrators have access to the files you upload. You won't be able to modify or delete a file that any other user has uploaded and they won't be able to modify or delete yours. If you need assistance modifying or deleting a file that you haven't uploaded, please contact <u>webservices@polk-fl.net</u>.

Also, any user can add a file to any Category (Folder). Please contact <u>webservices@polk-fl.net</u> if a file has been added to a folder incorrectly.

If you need a new Category (Folder) created, please email <u>webservices@polk-fl.net</u> with your request.

## Deleting Files on the Intranet

- 1. Login same as step 1 above.
- 2. Click on WP-Filebase on the left side and choose "Files"
  - a. Here you will see a list of files **only you** have uploaded. If you need assistance deleting/modifying a file not in your list, please contact <u>webservices@polk-fl.net</u>.
- 3. To delete a file, hover over the file name and choose "Delete".

4. When you are finished, check the live Docs Home page on theHUB to make sure your changes are correct: <u>http://thehub.polk-fl.net/docs/</u> (be sure to refresh).